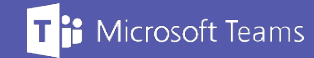

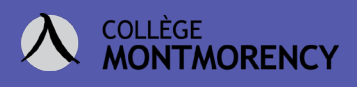

## Créer une équipe Teams Classe à partir des groupes synchronisés

Voici la procédure à suivre pour les professeur.es qui veulent créer une équipe Teams classe synchronisée avec les groupes-cours.

- 1. Cliquez sur l'onglet *Équipe* situé dans le ruban gauche de Teams.
- Au besoin, cliquez sur < *Toutes les équipes* pour revenir à la vue d'ensemble des équipes.

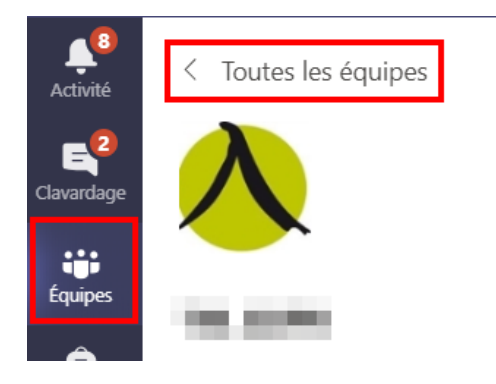

 Cliquez sur Se joindre à ou créer une équipe (version Application de bureau) ou Rejoindre ou créer une équipe (version Web), dans le coin supérieur droit.

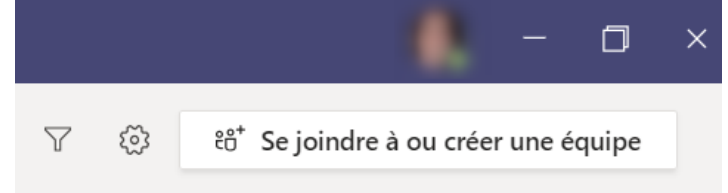

4. Cliquez sur **Créer une équipe**.

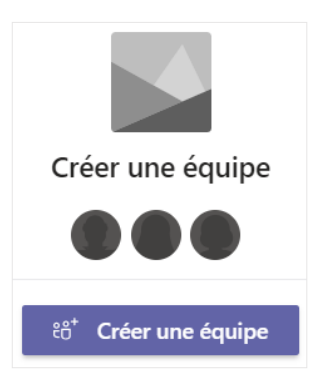

Besoin d'aide ? Écrivez-nous à tic@cmontmorency.qc.ca

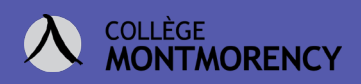

5. Sélectionnez Classe.

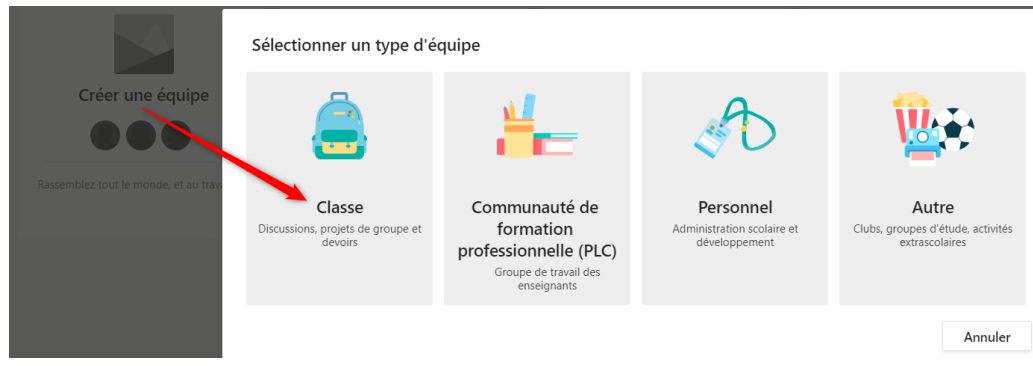

6. Cliquez sur le lien *Créer une équipe à l'aide d'un groupe configuré par vousmême ou Collège Montmorency.* 

## Créer votre équipe

Les enseignants sont propriétaires des équipes de classe auxquelles les étudiants participent en tant que membres. Chaque équipe de classe vous permet de créer des devoirs et questionnaires, d'enregistrer les commentaires des étudiants, et d'offrir à vos étudiants un espace privé pour entrer des notes dans le bloc-notes pour la classe.

| Nom                                                                                  |
|--------------------------------------------------------------------------------------|
| Description (facultative)                                                            |
|                                                                                      |
|                                                                                      |
| Créer une équipe à partir d'un modèle d'équipe existante                             |
| Créer une équipe à l'aide d'un groupe configuré par vous-même ou Collège Montmorency |
| Annuler Suivant                                                                      |

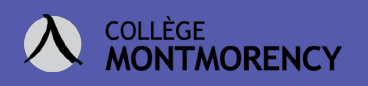

7. Sélectionnez le groupe-cours à créer puis cliquez sur le bouton Choisir le groupe.
Quel groupe voulez-vous utiliser pour votre équipe ?

| Ea Excel avancé new |                             |
|---------------------|-----------------------------|
| O FC                | ndytigae de gen             |
| O FC                | ndyttigen die gen           |
|                     |                             |
|                     |                             |
|                     |                             |
| Annuler             | Précédent Choisir le groupe |

8. Préparez votre équipe classe et lorsque vous serez prêts à la rendre disponible aux étudiant.e.s, cliquez sur *Activer*.